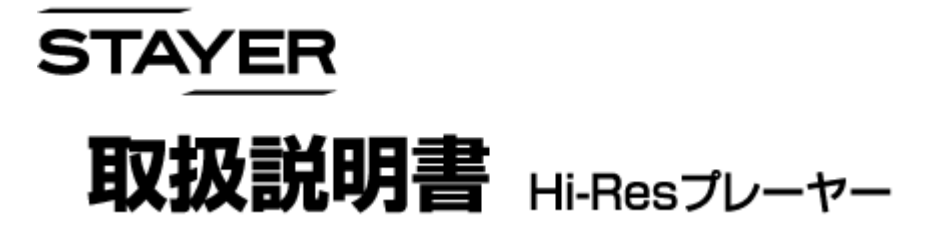

#### Web版

Rev. 01 ...... 2017/06/30

2017/6/30

Stayer Hi-Resプレーヤー Web マニュアル

# 目次

| 表紙              | P1          |
|-----------------|-------------|
| 目次              | P2          |
| ご使用の前に          | Р3          |
| 各部の名称と説明        | P4          |
| アイコンの名称と説明      | Р5          |
| 本体への充電          | P6          |
| 本体とパソコンの接続      | P7          |
| 本体に音楽を入れる       | P8          |
| パソコンから本体の取り外し   | Р9          |
| 電源のオンとオフ        | P10         |
| 音楽を再生する         | P11         |
| 音楽を再生する、一時停止    | P12         |
| 音量調節と早送りなど      | P13         |
| 設定:フォルダービューについて | P14         |
| 設定:イコライザー設定方法   | P15         |
| 設定:再生方法の設定      | P16         |
| 設定:曲の分類         | P17         |
| プレイリストへ保存       | P18         |
| 設定:プレイリストからの再生  | P19         |
| 設定:設定           | P20,P21     |
| 故障かな?と思ったら      | P22         |
| 良くある質問          | P23,P24,P25 |
| 製品仕様            | P26         |
| お問い合わせと修理窓口     | P27         |
| 音楽取り込み(CDから)    | P28~        |

Stayer Hi-Resプレーヤー Web マニュアル 同梱マニュアルの諸注意をよく読んでお使いください。

音楽データーはバックアップをお勧めいたします。 データーが消失した場合でも、当社は一切の責任を 負いかねます。

# 各部の名称と説明

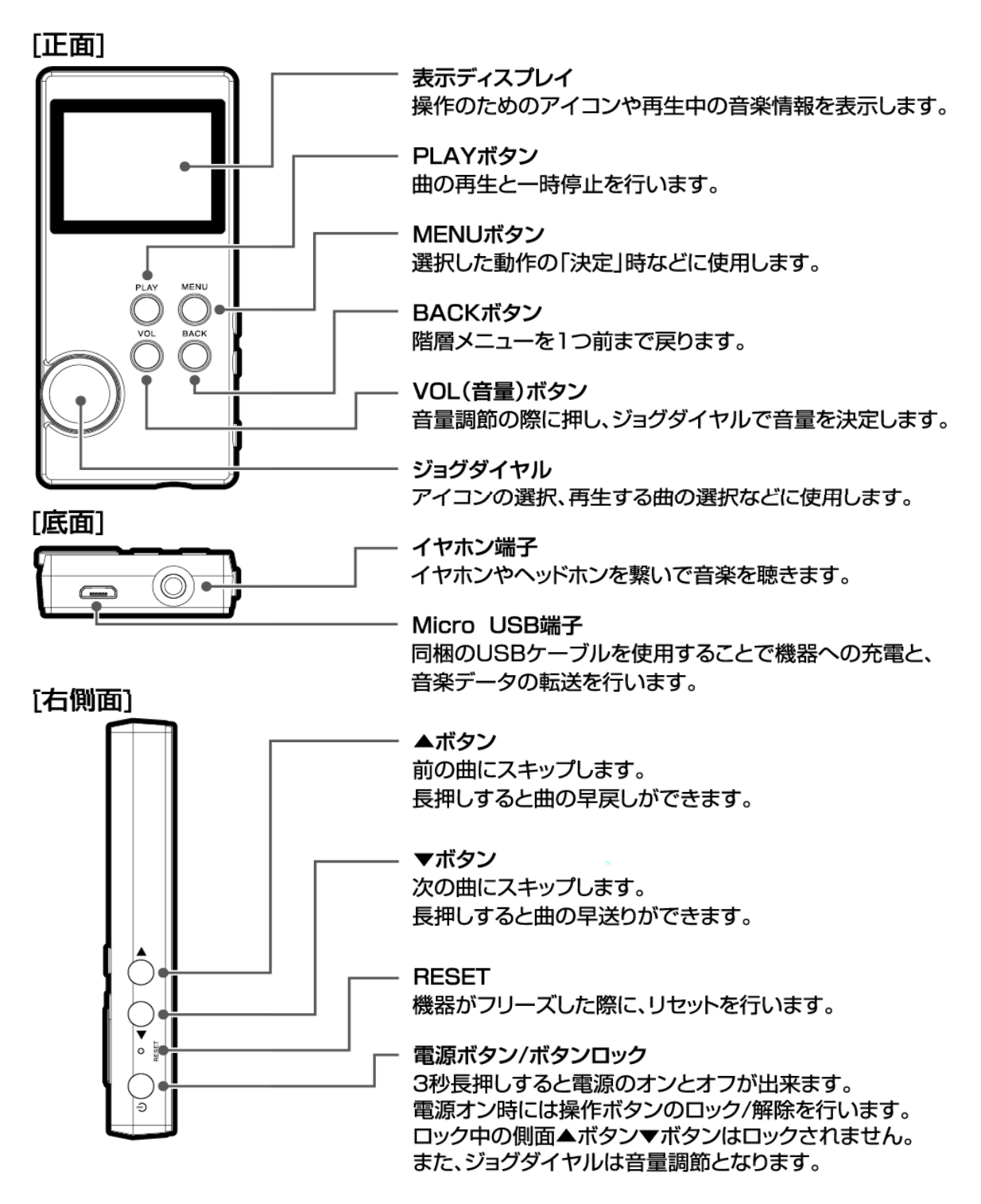

# アイコンの名称と説明

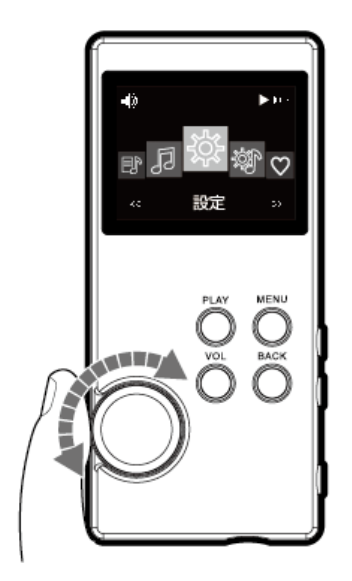

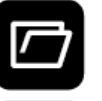

フォルダービュー 音楽フォルダ情報、音楽ファイル情報の表示

単の分類 アーティスト/アルバム/ジャンルで分類表示

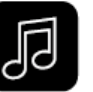

ミュージック 音楽再生画面に移動する際に使用

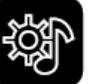

再生方法の設定 シャッフル/リピート/設定音量を設定する際に使用

情報/自動更新/デバイスをフォーマット/工場出荷時設定

設定 言語/再生リスト作成/バックライトタイマー/スリープタイマー/

ジョグダイヤルでディスプレイ上に 表示されるアイコンを選び、 MENUボタンを押して「決定」 します。

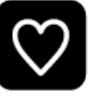

**お気に入り** プレイリストの設定ができます。

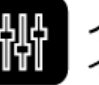

イコライザー イコライザーを選択します。

2017/6/30

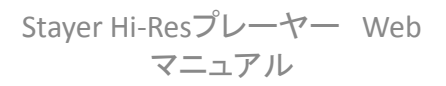

本体への充電

#### 本体への充電方法としては、以下の2つの方法があります。

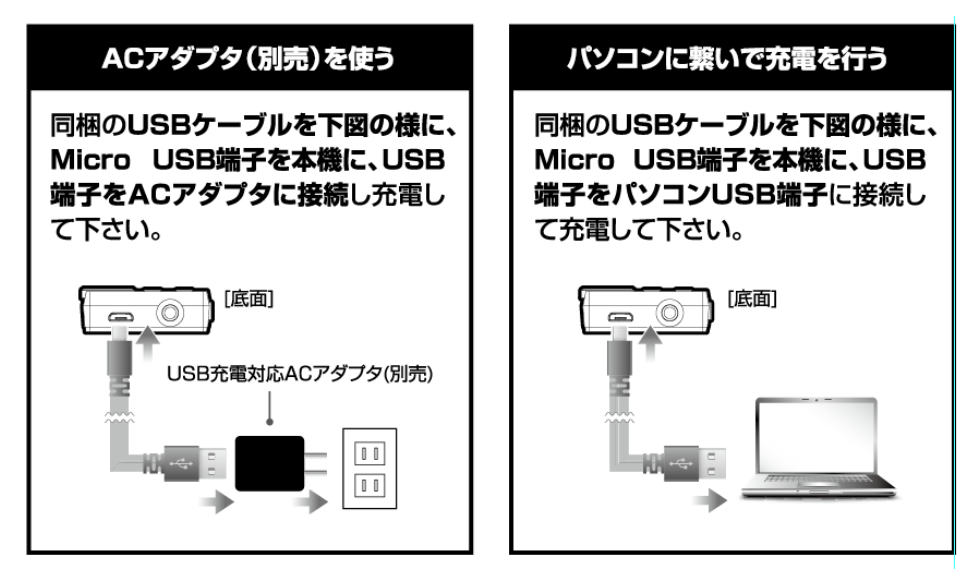

充電中、Displayには、以下の様な表示があります。

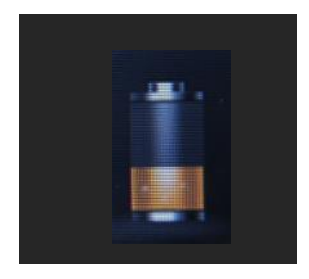

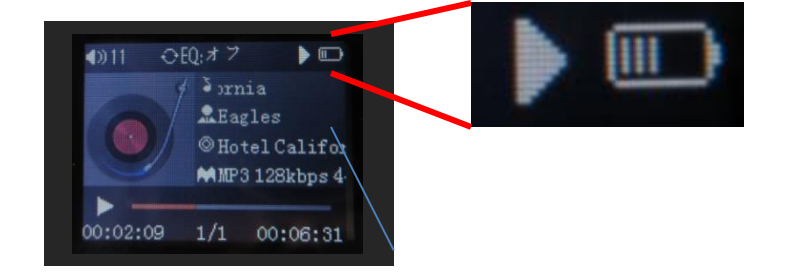

電源がOFFの場合 上イラスト図の様 に表示されます。 電源がONの場合は 画面右上の電池マークが 充電中表示になります。

充電完了時は右の様な表示となります。

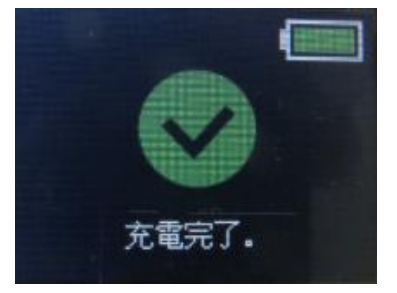

本体とパソコンとの接続

本機はUSB接続を使って、パソコンから音楽ファイルの転送を行い内蔵メモリに保存 できます。音楽ファイルの転送にはUSB2.0以上を備えたパソコンが必要となります。 推奨パソコン:Windows7以降 Mac OS X.5以降

#### 4 🌉 PC

- 🛛 📙 ダウンロード
- ▷ 隆 デスクトップ
- 🛛 📗 אכאב‡א
- ▷ 📄 ピクチャ
- ▷ 唐 ビデオ
- ▷ 🚺 ミュージック
- 🛛 📥 OS (C:)
- DATA (D:)
- Hi-Res (E:)

Win/PCの場合 エクスプロラーに Hi-Res(E:)などの様に 認識されます。

ハイレゾ・プレーヤー

側の画面表示

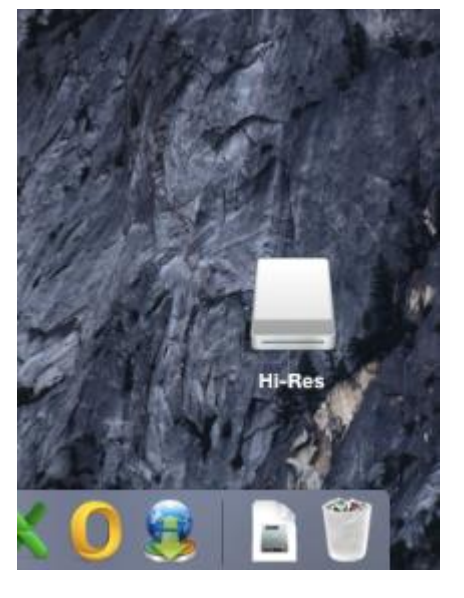

MACの場合、認識後 デスクトップ画面に Hi-Resとしてアイコンが 表示されます。

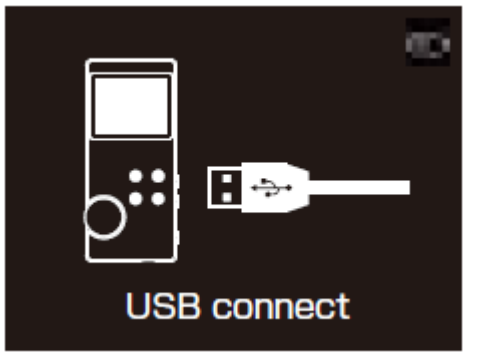

Stayer Hi-Resプレーヤー Web マニュアル

本体に音楽を入れる。

※必ず同梱のUSBケーブル又はデータ転送用ケーブルをご使用ください。
 市販の充電ケーブルでは音楽データの転送は出来ません。
 注)パソコンへの音源の取り込み方法、また以前に取り込んだ音源の所在はパソコンメーカーもしくはお使いのアプリケーションメーカーに確認ください。

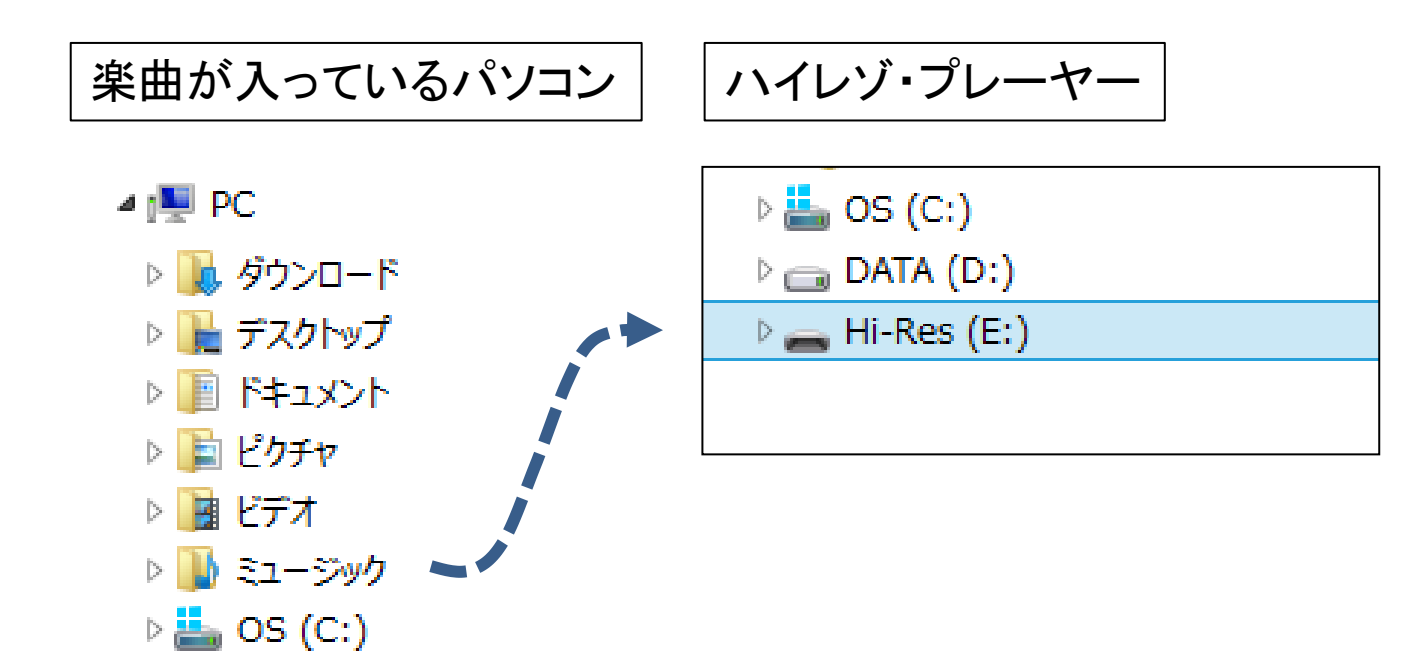

<例:Win PC「ミュージック」に音源が入っている場合>

- 1. 前ページの様にプレーヤーとパソコンを接続します。
- File Exploier を2画面表示させ、1画面を「ミュージック」
   に、1画面を Hi-Res にする方法が便利です。
- ミュージック(フォルダ)から、ご指定の音楽フォルダー ないしは、音楽ファイルをドラッグ&ドロップなどで、本 機(Hi-Res)にコピーします。
- 4. コピー完了までお待ち下さい。
- 5. 楽曲データを入れた後は、次ページの取り外しに従っ て、本機を取り外ししてください。

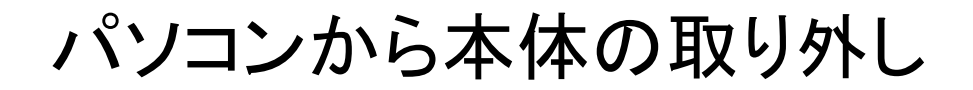

(注) 正しく取り外しが行われないと、本体中のFlashメモリが動作不良 となり、音楽データが読み取れなくなる、などの不具合が発生し ます。正しい取り外しを実施して下さい。

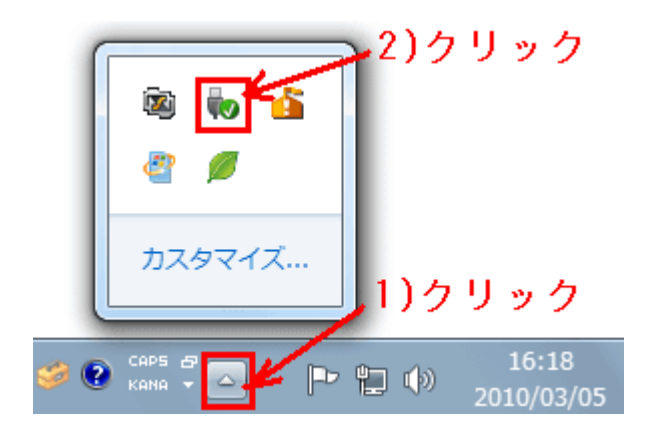

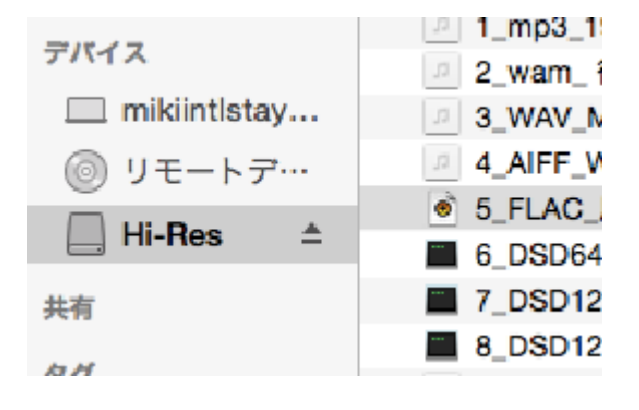

Win/PCの場合 タスクコントローラー から、機器の取り外し を選択/実行して 正しく、取り外し願います。 MACの場合 本機内ファイルビューから 機器の取り外し(▲)を 選択/実行して正しく、 取り外し願います。

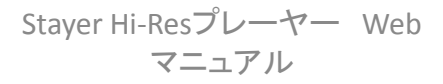

### 電源のオンとオフ

#### 「電源ボタン心」を3秒長押しすると電源がオンになります。 オフにするには、再度3秒長押しをします。

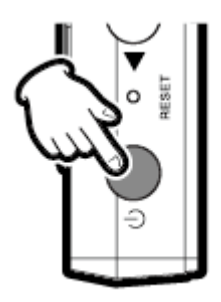

表示ディスプレイ 電源オン時…[Hi-Res Player]

### **Hi-Res Player**

電源オフ時…[SEE YOU]

#### **SEE YOU**

#### 音楽を再生する

ここでは、音楽フォルダーを選んで音楽再生する方法を説明します。

メニュー画面でジョグダイヤルを回し 「フォルダービュー 回」のアイコンを表示します。

- 「MENU」ボタンを押し決定します。
- ジョグダイヤルでお好みのフォルダに移動し 「MENU」ボタンを押します。
- フォルダーが階層になっている場合は、 の 操作を繰り返します。
- 5 楽曲が表示されたら、お聴きになりたい曲を選 択し「MENU」ボタンを押します。

※楽曲ファイルは曲名の前に「マークが付きます。

「再生」「削除」と表示されます。
 ·再生中は「再生中」「再生」「削除」と表示されます。

・一時停止中は「南生中」「南生」「削除」と表示されます。 ・一時停止中は「直前に再生した曲」「再生」「削除」と表示されます。

- 7 ジョグダイヤルにて「再生」を選び「MENU」 ボタンにて決定します。
- 8 画

画面表示が変わり、楽曲再生が始まります。

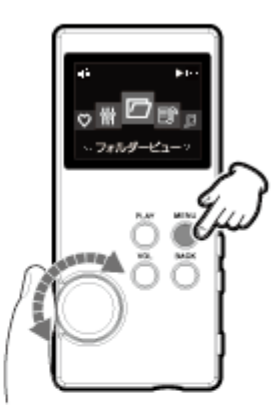

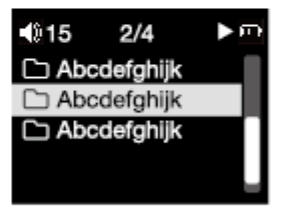

| 1)15  | 1/10      | Þ⊎ |
|-------|-----------|----|
| 🎵 Aba | cdefghijk |    |
| 🎵 Abi | cdefghijk |    |
| 🎵 Abi | cdefghijk |    |
| 🎵 Abi | cdefghijk |    |
| 🎵 Abi | cdefghijk |    |

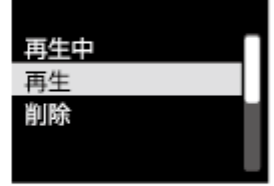

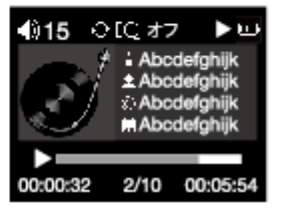

### 音楽を再生する

以前に聴いていた曲から、再生を始める場合。

本体の電源をオンするだけで、再生が再開されます。 Pause状態であれば、再度「Play」ボタンを押してください。

ミュージック アイコンから始める。

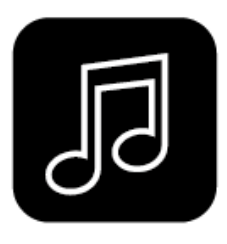

ミュージック・アイコンをジョクダイヤルで選びます。 「MENU」ボタンを押す 曲再生画面に変わり、楽曲が再生されます。

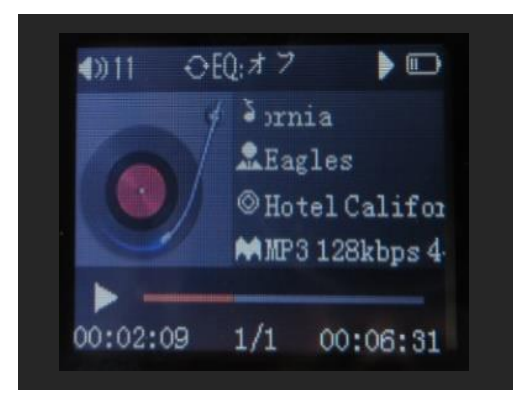

## 再生と一時停止

再生注「PLAY」ボタンを押すと、一時停止 となります。 一時停止の解除は再度 「PLAY」ボタンを押します。

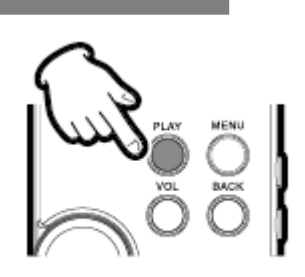

## 音量調節と早送りなど

「VOL」ボタンを押すと、音量調節画面が表示されます。 ジョグダイヤルを回して、お好みの音量に設定ください。

24

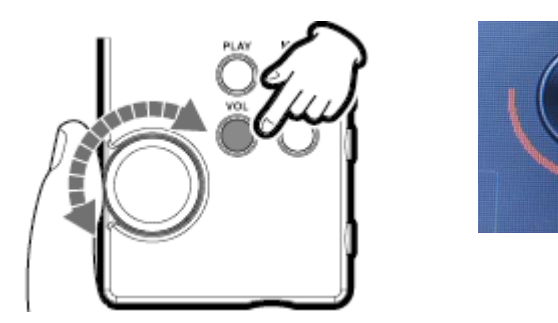

## 早送り、早戻し

本体、右側面にある「▲」「▼」ボタンで操作します。

| ▲ 短押し<br>長押し | 1つ前の曲にスキップ |            |
|--------------|------------|------------|
|              | 長押し        | 早戻し        |
| ▼ 短押し<br>長押し | 短押し        | 1つ次の曲にスキップ |
|              | 長押し        | 早送り        |

### 設定:フォルダービューについて

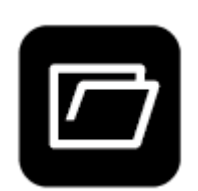

お客様が、どの様なフォルダー構造にて音楽 フォルダーを作られているかによって違いますが、 「MENU」ボタンで階層を下がってゆきます。 階層を上がる場合は「BACK」ボタンを押します。

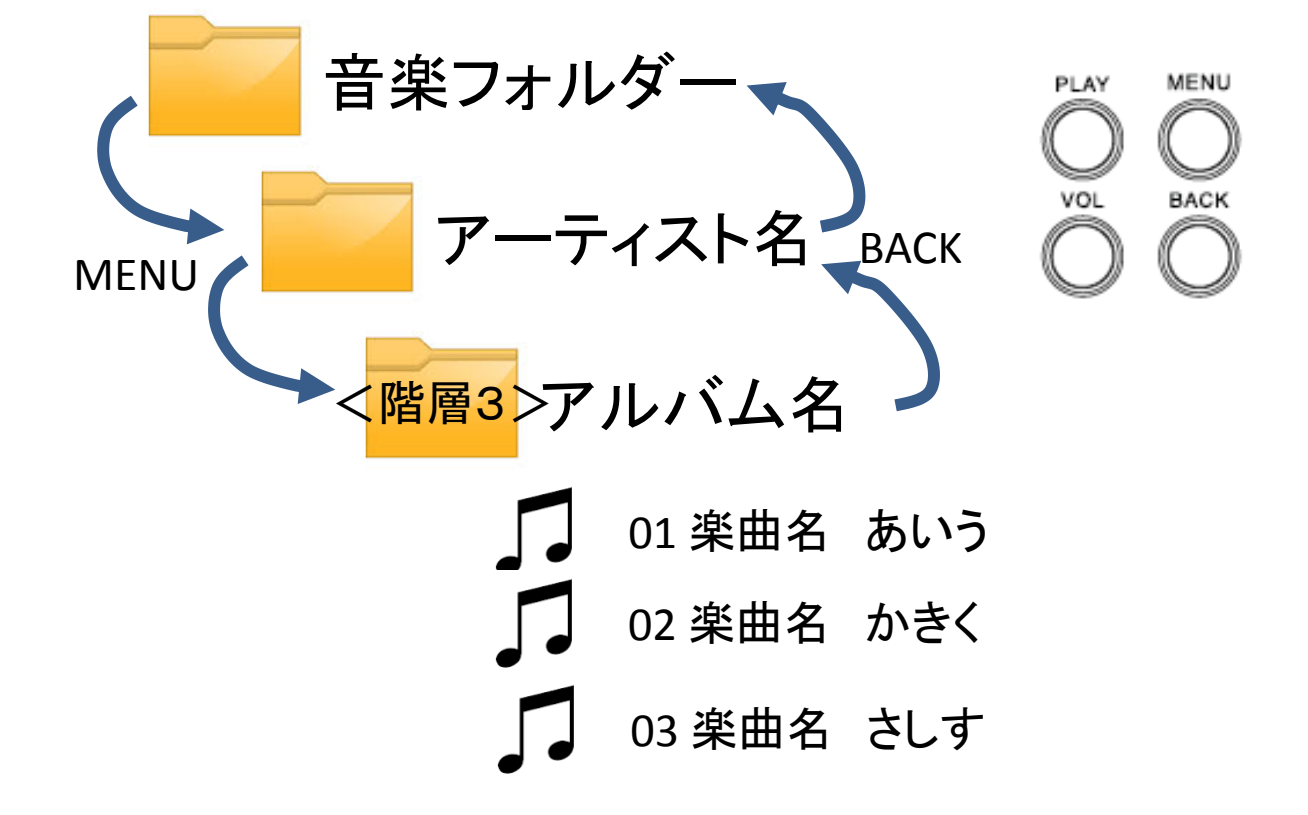

フォルダー階層は8階層までで、9階層目はたとえ パソコンで見えていても、本機では表示も再生も しない仕様となっております。

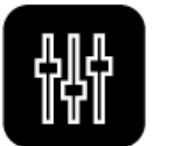

**イコライザー** イコライザーを選択します。

イコライザーは、以下の8通りの設定が可能です。 ジョグダイヤルで選び「MENU」ボタンで決定してください。

- ・オフ
- カスタム
- テクノ -----(例)---->
- クラシック
- ・ ジャズ
- Soft
- ・ ポップス
- ・ ロック

「カスタム」設定の操作方法

- 1. イコライザーアイコンを選び「MENU」にて決定
- 2. ジョグダイヤルにて「カスタム」を表示
- 3.「PLAY」ボタンを押す
- 4. ジョグダイヤルを回すと、最初の80Hzが変化します
- 5. 「PLAY」ボタンを押し確定
- 6. 次の周波数帯200Hz自動移動します
- 7. ジョグダイヤルを回し、設定します
- 8. 「PLAY」とジョグダイヤルで全ての周波数帯を設定
- 9. 最後に「MENU」を押す(カスタム設定がセット完了)

イコライザーの周波数ポイントは以下の8ポイントです。

80Hz, 200Hz, 500Hz, 1KHz, 4KHz, 8KHz, 16KHz

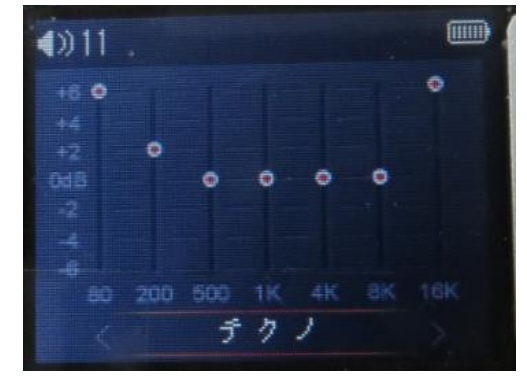

# 設定:再生方法の設定

#### 再生方法の設定

シャッフル/リピート/設定音量を設定する際に使用

| シ | ャッフル |                                          |
|---|------|------------------------------------------|
|   | オン   | 本機に入っている音楽全てでランダム選曲<br>し再生します。           |
|   | オフ   | 順番に再生し、フォルダー内再生が終われ<br>ば、次のフォルダー再生に移ります。 |

| 빗 | °−⊦         |                                                                                                    |
|---|-------------|----------------------------------------------------------------------------------------------------|
|   | リピート<br>オフ  | <ul> <li>最後のフォルダー、最終曲で再生が停止する設定です。</li> <li>プレイリスト再生時は、プレイリスト内の曲を再生後に停止します。</li> </ul>               |
|   | 1曲リ<br>ピート  | 指定の曲を繰り返し再生します。                                                                                      |
|   | すべて<br>リピート | <ul> <li>最終フォルダー、最終曲のあと最初の<br/>フォルダーに戻り再生します。</li> <li>プレイリスト再生時は、プレイリスト内の<br/>再生を繰り返します。</li> </ul> |
|   |             |                                                                                                    |

| スタート音量設定 |            |                               |
|----------|------------|-------------------------------|
|          | 前回の<br>音量  | 電源オフした際の、音量設定を用いて音楽<br>再生します。 |
|          | 設定し<br>た音量 | 設定後、電源オン時の音量は設定した音量<br>になります。 |

## 設定:曲の分類について

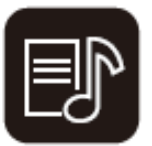

#### 曲の分類

アーティスト/アルバム/ジャンルで分類表示

| 分類     | 説明                                                                                     |
|--------|----------------------------------------------------------------------------------------|
| すべての曲  | 本機に入っている楽曲全てが表示されま<br>す。 表示の優先は、数字(数字順)、英<br>文字(アルファベット順)、日本語など(あ<br>いうえお順)でリスト表示されます。 |
| アーティスト | アーティスト毎に分類して表示します。                                                                     |
| アルバム   | アルバム毎に分類して表示します。                                                                       |
| ジャンル   | ジャンル毎に分類して表示します。                                                                       |

(注)

- 楽曲データに、アーティスト、アルバム、ジャンル情報がない場合(No Artist /No Albumと表示の場合)は、Noxxx に分類されます。
- 分類されない理由は、楽曲取り込みの際に関連dataが取り込まれず実施された場合や、コンピレーションアルバムであった場合、また違法コピーされた楽曲であったなどが考えられます。
- またシャンル分類は、例として、「ロック」と「ROCK」は違う ジャンルとして分類されます。

# プレイリストへ保存する

本機では、3つのプレイリストに楽曲設定できます。

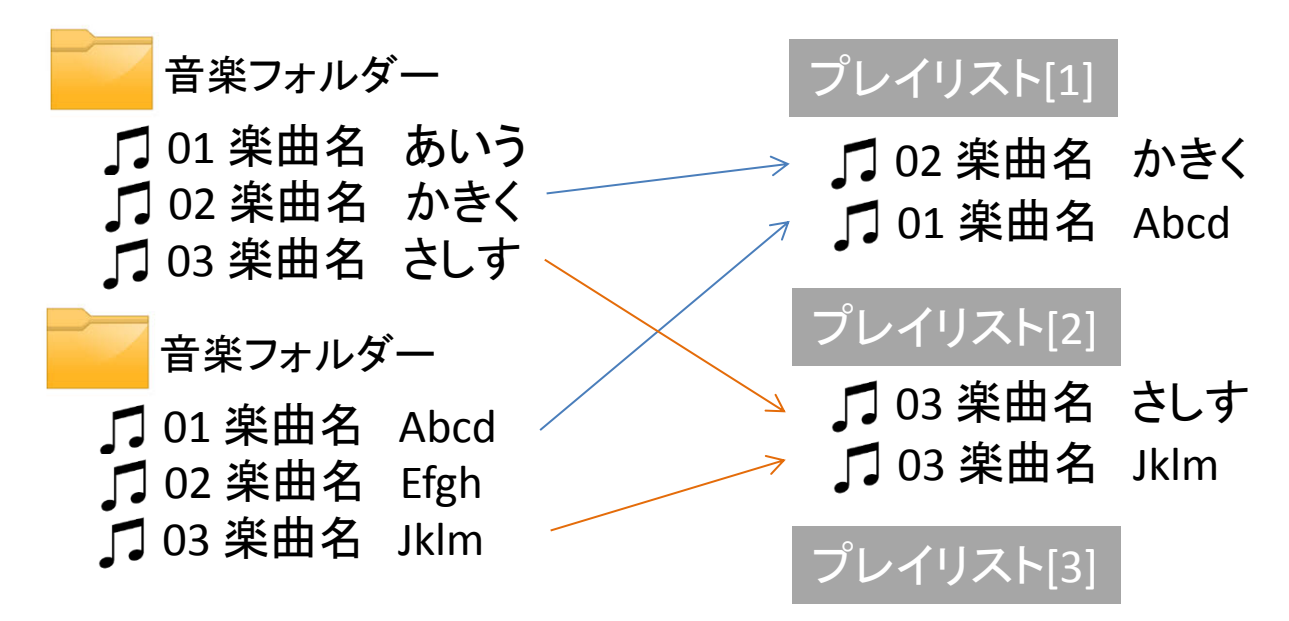

#### <プレイリストへの追加方法>

- 1. 楽曲再生中に「MENU」ボタンを押す
- 2. 「プレイリストに追加」にて「MENU」ボタンを押す
- 3. 保存する「プレイリスト 1/2/3」をジョグダイヤルで選びます
- 4. 追加しますか「はい」決定(MENU)を選ぶ
- 5. 「追加されました」と表示されます
- 6. 「BACK」ボタンで楽曲再生へ戻ります

# 設定: プレイリストからの再生

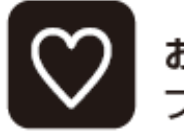

**お気に入り** プレイリストの設定ができます。

#### プレイリスト[1]

□ 02 楽曲名 かきく □ 01 楽曲名 Abcd

#### プレイリスト[2]

□ 03 楽曲名 さしす □ 03 楽曲名 Jklm

#### プレイリスト[3]

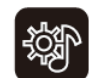

再生方法の設定 シャッフル/リピート/設定音量を設定する際に使用

- プレイリスト内でシャッ フル再生の設定に従 い再生します。
- プレイリスト内でリピー ト再生の設定に従い 再生します。

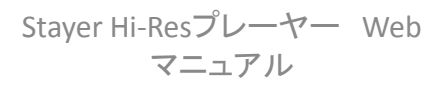

設定:設定

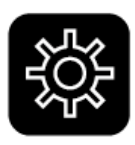

#### 設定 言語/再生リスト作成/バックライトタイマー/スリープタイマー/

情報/自動更新/デバイスをフォーマット/工場出荷時設定

| 項目          | 機能                                                                                                    |
|-------------|----------------------------------------------------------------------------------------------------|
| Language/言語 | 日本語・英語他各国の言語が設<br>定できます。                                                                                |
| 再生リスト作成     | メモリに内にある音楽ファイルを<br>読み込みます。(このリストはお客<br>様からは見られません)                                                      |
| バックライトタイマー  | 表示ディスプレイを暗くする時間<br>設定です。<br>10秒、20秒、30秒、常にオンの<br>4条件が設定できます。                                            |
| スリープタイマー    | 設定のオンを選択時は、指定時<br>間後に電源がオフとなります。<br>タイマー設定ではジョグダイヤル<br>を回し時間設定し「MENU」で決定<br>してください。1分から99分まで<br>設定可能です。 |

設定:設定

設定

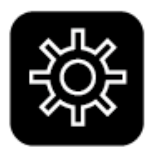

言語/再生リスト作成/バックライトタイマー/スリープタイマー/ 情報/自動更新/デバイスをフォーマット/工場出荷時設定

| 項目          | 機能                                                                          |
|-------------|-----------------------------------------------------------------------------|
| 情報          | <u>プレーヤー情報</u><br>モデル名<br>ソフトウエア・バージョン<br>が表示されます。                          |
|             | <u>メモリ使用量</u><br>空き容量<br>合計容量が MB の単位で表示<br>されます。                           |
| 自動更新        | ファームを更新する際に使用し<br>ます。弊社より提供があった場<br>合、ファーム(ファイル)を本体<br>に入れて、この操作で更新しま<br>す。 |
| デバイスをフォーマット | 内部メモリを初期化する時に使<br>用します。 実施した場合は現<br>在保存されている音楽ファイル<br>は無くなります。              |
| 工場出荷時設定     | 「はい」を選ぶと、工場出荷時設<br>定に戻します。                                                  |

### 故障かな?と思ったら

| 症状                      | 回答                                                                                                    |
|-------------------------|----------------------------------------------------------------------------------------------------|
| 電源が入らない<br>すぐ電源が切れてしまう  | バッテリーが空の可能性がありま<br>す。満充電になるまで本機を充電し<br>てください。                                                                                                    |
| ー定時間で電源がオフする            | 設定のスリープタイマーが設定され<br>ていませんか? 設定より確認して<br>ください。                                                                                                    |
| パソコンに認識されない             | <ul> <li>接触不良の可能性があります。<br/>USBケーブルを抜き差しし、しっ<br/>かりと挿入してください。</li> <li>同梱のUSBケーブル又はデータ<br/>転送用ケーブルをご使用してく<br/>ださい。</li> <li>市販の充電ケーブルでは音楽<br/>データの転送は出来ません。</li> </ul> |
| 音楽ファイルが再生出来ない           | <ul> <li>対応外の音楽フォーマットでは<br/>再生出来ません。</li> <li>「著作権有り」と設定された音<br/>楽ファイルは再生できません。</li> </ul>                                                                             |
| 音が出ない                   | <ul> <li>音量がゼロで無いことを確認下<br/>さい。</li> <li>イヤホン(ヘッドホン)が端子に<br/>しっかり挿されているか確認下<br/>さい。</li> </ul>                                                                         |
| 動作しない<br>動作がおかしい<br>その他 | 次ページからの[FQA]も併せてお読<br>み下さい。                                                                                                    |

# FQA 良くある質問

| 質問                           | 回答                                                                                                    |
|------------------------------|----------------------------------------------------------------------------------------------------|
| 充電時間は?                       | 充電器によりますが、およ<br>そ1時間です。                                                                                                  |
| 再生可能時間は?                     | 楽曲にもよりますが、およ<br>そ20時間です。                                                                                                 |
| 動作が不安定な時やフリー<br>ズした際の対処方法は?  | <ul> <li>一度電源を切る</li> <li>本機右側のリセット穴を<br/>爪楊枝などで押して下さい。</li> <li>「設定」から「工場出荷<br/>設定」を選び「はい」を選<br/>択し実施してください。</li> </ul> |
| イコライザーが効いていな<br>いように思えるが、なぜ? | イコライザーは、48KHzサン<br>プリング以下の音源時のみ<br>有効です。<br>解像度の高いFLACやDSD<br>においては、イコライザー<br>は効きません。                                    |
| 音楽フォルダーの階層は<br>何段階までですか?     | 8階層までです。9階層目<br>に入っている楽曲は表示・<br>再生されません。                                                                                 |

# FQA 良くある質問

| 質問                                                        | 回答                                                                                                    |
|-----------------------------------------------------------|----------------------------------------------------------------------------------------------------|
| 自動電源オフの機能はあり<br>ますか?                                      | <ul> <li>楽曲再生「一時停止」状態と同等の状態の場合、2分後に電源オフします。</li> <li>満充電で、自動電源オフ機能は付いていません。</li> <li>設定メニューからスリープタイマーの設定も可能です。</li> </ul> |
| 操作ボタンのロック機能は<br>ありますか?                                    | 電源ボタンの短押しにて、<br>ボタンロックが作動します。<br>再度押すと解除されます。                                                                             |
| DSDはネイティブ再生です<br>か?                                       | いいえPCM変換です。                                                                                                    |
| 楽曲ファイルをアップコン<br>バートしていますか?                                | いいえ、アップコンバートは<br>行っていません。                                                                                                 |
| 曲を再生し次の曲に移って<br>いるが「BACK」ボタンで戻る<br>と、再生開始した<br>楽曲に戻るのですが? | はい、その仕様となってお<br>ります。(ご不便をお掛け致<br>しますが、ご容赦願いま<br>す。)                                                                       |

# FQA 良くある質問

| 質問                                  | 回答                                                                                                    |
|-------------------------------------|----------------------------------------------------------------------------------------------------|
| 内部電池の交換は出来ま<br>すか?                  | 電池交換は出来かねます<br>のでご了承下さい。                                                                                                    |
| プレイリストは3つ表示され<br>ていますが、追加できます<br>か? | 追加できません。3つが仕<br>様です。                                                                                                    |
| 楽曲にノイズが入る時があ<br>ります。対処方法は?          | <ul> <li>イヤホンが端子にしっか<br/>り奥まで挿されています<br/>か、確認ください。</li> <li>「設定」から「工場出荷<br/>時設定」を選び「はい」を<br/>選択し実施する。</li> <li>内部メモリをフォーマット<br/>し、再度音楽データを入<br/>れて見て下さい。</li> <li>(フォーマットは「設定」<br/>から「デバイスをフォー<br/>マット」にて実施下さい。)</li> <li>それでも解決しない場<br/>合は弊社サポートまで<br/>ご連絡下さい。</li> </ul> |

## 製品仕様

| 対応フォーマット | MP3        | 16Kbps~320Kbps         |  |
|----------|------------|------------------------|--|
|          | WMA        | 16Kbps~320Kbps         |  |
|          | ACC        | 8Kbps~320Kbps          |  |
|          | OGG        | 20Kbps~499Kbps         |  |
|          | WAV        | MAX.64bit 192kHz       |  |
|          | AIFF       | MAX.32bit 192kHz       |  |
|          | APE, FLAC  | MAX.24bit 192kHz       |  |
|          | DSD        | MAX.1bit DSD128 5.6MHz |  |
| 内蔵メモリ    | 64GB       |                        |  |
| 画面サイズ    | 1.46インチ    | TFT (176×132)          |  |
| 出力周波数帯   | 20Hz~42KHz |                        |  |
| THD      | 0.15%      |                        |  |

| SNR       | >=100dB                        |
|-----------|--------------------------------|
| 内蔵電池容量    | 3.7V 800mAh 内蔵充電バッテリー          |
| バッテリー充電時間 | 約1時間                           |
| 連続再生時間    | 約20時間                          |
| 出力        | 80mW                           |
| 出力端子      | φ3.5mmステレオミニジャック               |
| 外形寸法      | W40×H88×D12.5mm(突起部含まず)        |
| 重量        | 65g                            |
| 付属品       | 取扱説明書(保証書)<br>USB-MicroUSBケーブル |

※製品仕様および外観は、改良のために予告なく変更する場合があります。

※連続再生時間·充電時間はあくまでも目安であり、使用状況·環境に よって異なる場合がございます。

## お問い合せと修理窓口

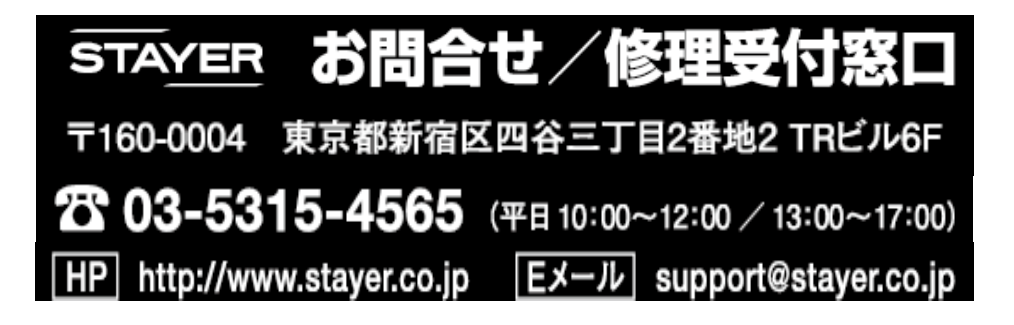

#### おまけ: iTunes で音楽取り込み

- 1. iTunesをパソコン上に立ち上げる。
- 2. 音楽CDを入れる。
- 3. 音楽CDが認識されている場合は、以下の様な画面となります。
- 4. 「インポート」をクリックすると「設定画面」が出ます。
- 5. インポート方式から取り込み形式を選択します。
- 6. 必要に応じて「設定」を細かく設定します。
- 7. 設定がそのままで良いなら「OK」をクリックします。
- 8. 音楽取り込みが開始されます。

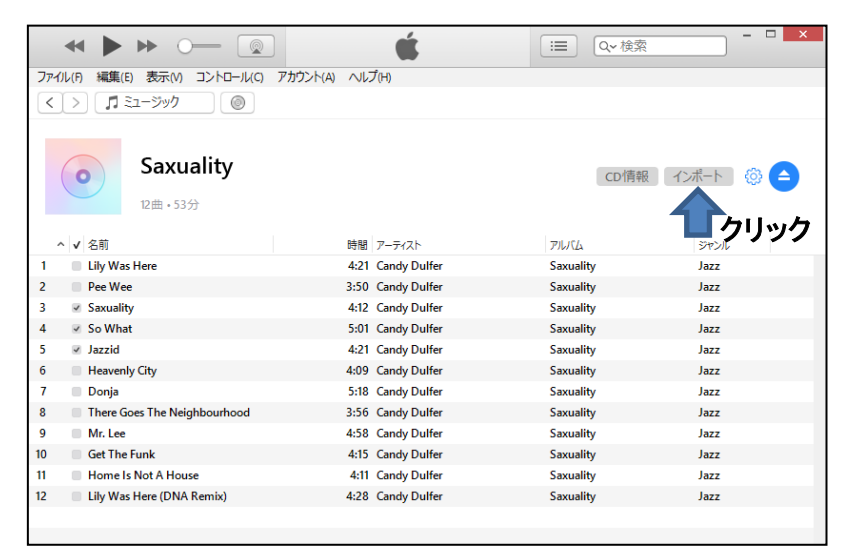

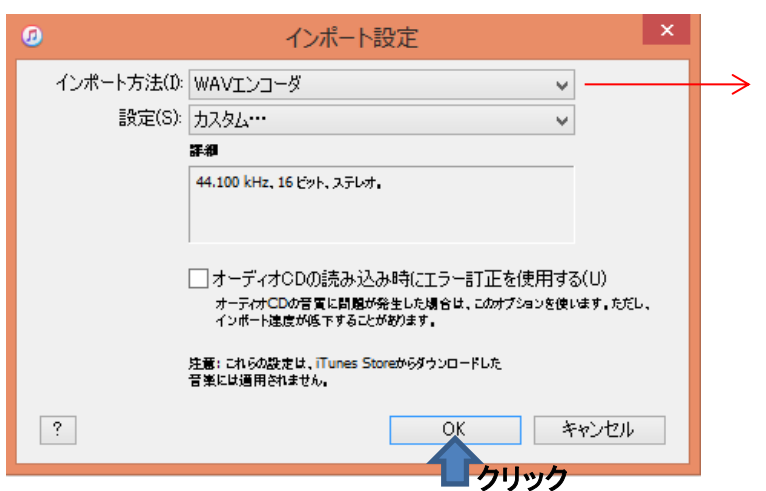

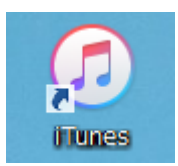

#### 取り込み形式の変更

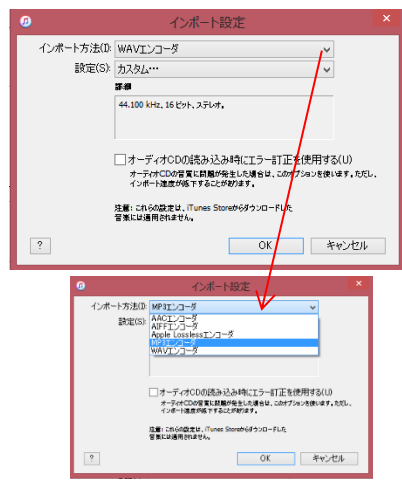

### iTunes で音楽取り込み(設定)

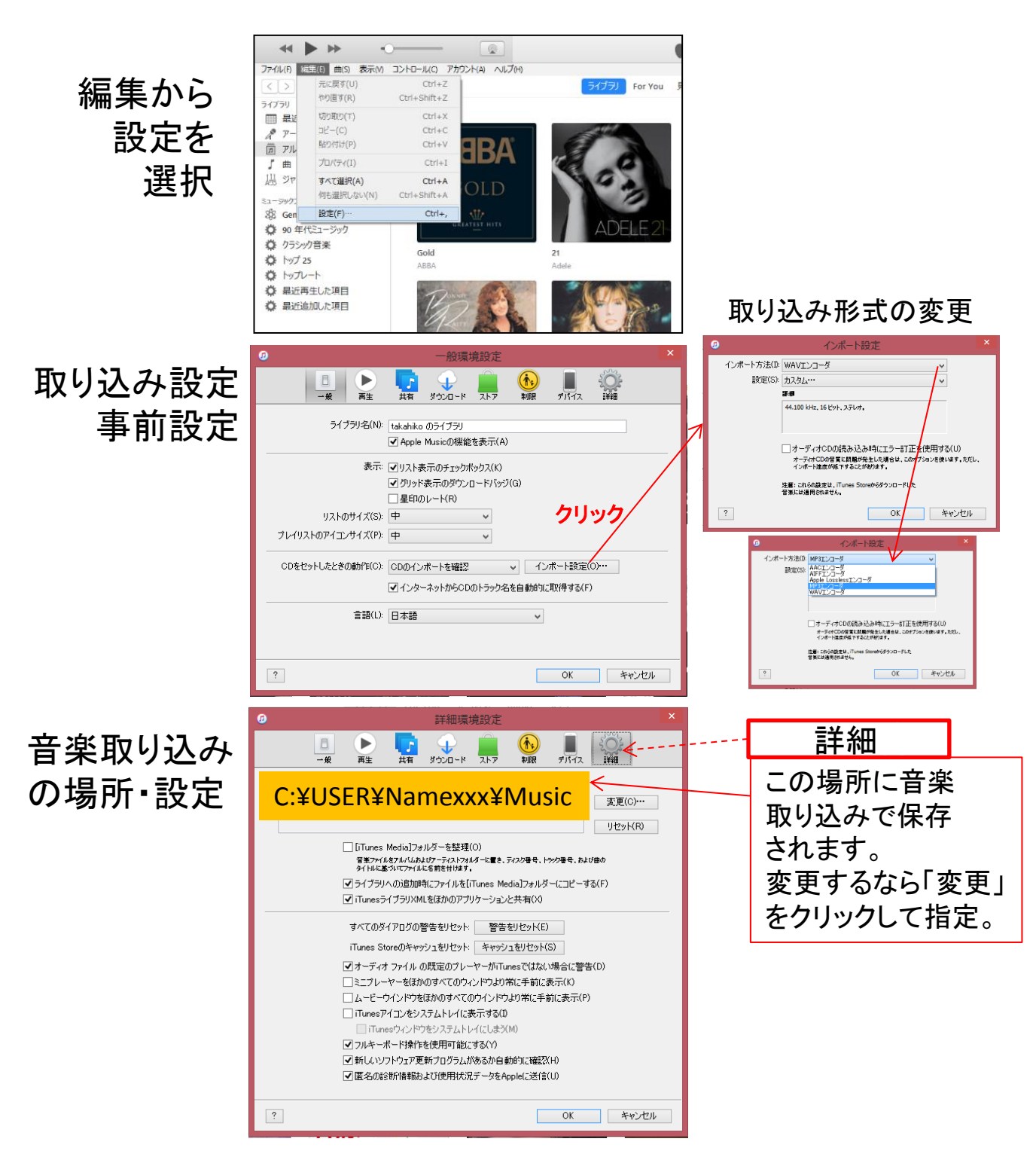

## Windows Media Player で音楽取り込み

- 1. Windows Media Player をパソコン上に立ち上げる。
- 2. 音楽CDを入れる。
- 3. 音楽CDが認識されている場合は、以下の様な画面となります。
- 4. 「CDを取り込み」をクリックしますと
- 5. 音楽取り込みが開始されます。
- 6. 細かい取り込み設定は次ページにて

| 0                                                                                                    |                                                                                                    | - <b>/</b>                                                                                                    | lw/h                                                                                                    | Window                                                                                             | vs Media Player                                                               | t i                                                                                                    |                                                                                                    |                                                                                                    | -                                                                                                    | l ×                                                                                          |
|----------------------------------------------------------------------------------------------------|----------------------------------------------------------------------------------------------------|----------------------------------------------------------------------------------------------------|----------------------------------------------------------------------------------------------------|----------------------------------------------------------------------------------------------------|-------------------------------------------------------------------------------|----------------------------------------------------------------------------------------------------|----------------------------------------------------------------------------------------------------|----------------------------------------------------------------------------------------------------|----------------------------------------------------------------------------------------------------|----------------------------------------------------------------------------------------------|
| Saxuality (E:)                                                                                                    | <b>X</b>                                                                                                    | 71.                                                                                                    |                                                                                                    |                                                                                                    |                                                                               |                                                                                                    |                                                                                                    | 再生                                                                                                    | 書き込み                                                                                                    | 同期                                                                                           |
| 整理(O) ▼ ストリーム(R) ▼                                                                                                    | 再生リストの作成(C) 🔹 😢 CD (                                                                                                    | 。<br>の取り込み(I)                                                                                                    | 取り込みの設定(E) 👻                                                                                                    |                                                                                                    |                                                                               | □Ξ ▼ 検索                                                                                                    | P + 🔞                                                                                                    | UZEOR                                                                                                    | 存(S) »                                                                                                    | P- Z-                                                                                        |
| <ul> <li>② takahiko yamauchi</li> <li>○ 再生以た</li> <li>○ アーティスト</li> <li>○ アーティスト</li> <li>○ アーティスト</li> <li>○ アーレーム</li> <li>○ アーレーム</li> <li>○ マーレーム</li> <li>○ マーレーム</li> <li></li></ul> | 7/L/(L<br>7-7+7 CD (E)<br>Saxuality<br>Candy Duffer<br>Jazz<br>1990<br>2+2+24 drift<br>2-2-2-2-2-2-2-2-2-2-2-2-2-2-2-2-2-2-2- | Image: constraint of the second second se | 9/17/2<br>Lify Was Here<br>Pee Wee<br>Saxuality<br>So What<br>Jazzid<br>Heavenly City<br>Donja<br>There Goes the Neig<br>Mr. Lee<br>Get the Funk<br>Home Is Not a House<br>Lify Was Here [DNA | 展さ<br>4:21<br>3:50<br>4:12<br>5:01<br>4:21<br>4:09<br>4:25<br>5:18<br>3:56<br>4:58<br>4:11<br>4:28 | 取り込みの状態<br>ライブラルに取り<br>ライブラルに取り<br>ライブラルに取り<br>ライブラルに取り<br>マイブラルに取り<br>中止しました | 参加アーティスト<br>Candy Dulfer<br>Candy Dulfer<br>Candy Dulfer<br>Candy Dulfer<br>Candy Dulfer<br>Candy Dulfer<br>Candy Dulfer<br>Candy Dulfer<br>Candy Dulfer<br>Candy Dulfer<br>Candy Dulfer<br>Candy Dulfer<br>Candy Dulfer | 作曲者<br>Candy Duffer; Dave<br>Ulco Bed<br>Candy Duffer; Ulco Bed<br>Miles Davis<br>Candy Duffer; Ulco Bed<br>Candy Duffer; Ulco Bed<br>Ulco Bed<br>Ulco Bed<br>Ulco Bed<br>Candy Duffer; Ulco Bed<br>Candy Duffer; Dave | Ling Was He<br>≥2077<br>←<br>• Ling Was He<br>Pee Wee<br>SoxWaity<br>So What<br>Jazzid<br>Heavenly C<br>Donja<br>Heavenly C<br>Donja<br>Heavenly C<br>Heavenly C | Lily Was Here<br>Sociality<br>Candy Duilfer<br>Candy Duilfer<br>Candy Candy Candy<br>Candy Candy Candy<br>Candy Candy Candy<br>Candy Candy Candy<br>Candy Candy Candy<br>Candy Candy Candy<br>Candy Candy Candy<br>Candy Candy Candy<br>Candy Candy Candy<br>Candy Candy<br>Candy Candy<br>Candy Candy<br>Candy Candy<br>Candy Candy<br>Candy Candy<br>Candy Candy<br>Candy Candy<br>Candy Candy<br>Candy Candy Candy<br>Candy Candy<br>Candy Candy Candy<br>Candy Candy<br>Candy Candy<br>Candy Candy Candy<br>Candy Candy Candy<br>Candy Candy Candy<br>Candy Candy Candy<br>Candy Candy Candy<br>Candy Candy Candy<br>Candy Candy Candy<br>Candy Candy Candy<br>Candy Candy<br>Candy Candy<br>Candy Candy Candy<br>Candy Candy<br>Candy Candy Candy<br>Candy Candy<br>Candy Candy Candy<br>Candy Candy<br>Candy Candy Candy Candy<br>Candy Candy Candy Candy Candy<br>Candy Candy Candy Candy Candy Candy Candy Candy Candy Candy<br>Candy Candy Candy Candy Candy Candy Candy Candy | 4:21<br>4:21<br>3:50<br>4:12<br>5:16<br>4:25<br>4:25<br>4:21<br>4:25<br>4:15<br>4:11<br>4:26 |
|                                                                                                    |                                                                                                    |                                                                                                    |                                                                                                    |                                                                                                    |                                                                               |                                                                                                    |                                                                                                    | 12 項目、53                                                                                                    | 9                                                                                                    |                                                                                              |
| -                                                                                                    |                                                                                                    |                                                                                                    | • I O X                                                                                                    |                                                                                                    |                                                                               | •••                                                                                                    |                                                                                                    |                                                                                                    |                                                                                                    | 15,                                                                                          |

Staver Hi-Resプレーヤー Web

マニュアル

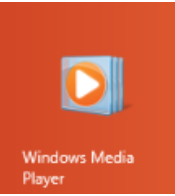

## Windows Media Player で音楽取り込み

#### 「取り込みの設定」から下のようにお好みの方式を選びます。

| 0                                                       |                                                                                  |                                                                                                    | W                              | indows Media Player |
|---------------------------------------------------------|----------------------------------------------------------------------------------|----------------------------------------------------------------------------------------------------|--------------------------------|---------------------|
| Saxuality                                               | (E:)                                                                             |                                                                                                    |                                |                     |
| 整理(O) ★ ストリーム(F                                         | R) - 再生リストの作成(C)                                                                 | ▼ 👘 CD の取り込み(I)                                                                                                    | 取り込みの設定(E) *                   |                     |
|                                                         | アルバム                                                                             | E3 ( #                                                                                                    | 'Saxuality' (E:) を書き           | 这0 <sup>回</sup>     |
| <ul> <li>              日本はになり、</li></ul>                | Windows Media オーデ<br>Windows Media オーデ<br>Windows Media オーデ<br>Windows Media オーデ | Windows Media オーディオ<br>Windows Media オーディオ プロ<br>Windows Media オーディオ (可変ビット レート)<br>Windows Media オーディオ ロスレス<br>MP3<br>WAV (無損失) |                                | に開始する(R)<br>出す(E)   |
| <ul> <li>⑥ ジャンル</li> <li>※ ビデオ</li> <li>■ 画像</li> </ul> | MP3<br>WAV (無損失)                                                                 |                                                                                                    |                                | (н)                 |
| <ul> <li>         ・         ・         ・</li></ul>       |                                                                                  | <ul> <li>✓ 8</li> <li>✓ 9</li> </ul>                                                                                             | There Goes the Neig<br>Mr. Lee | 3:56<br>4:58        |

#### 「音質」から下のようにお好みのビットレートを選びます。

| 0                                                                                                    |                                         | Windows Media Player                           |
|----------------------------------------------------------------------------------------------------|-----------------------------------------|------------------------------------------------|
| Saxuality (E:)                                                                                                    |                                         |                                                |
| 整理(O) * ストリーム(R) *                                                                                                    | 再生リストの作成(C) * 😝 CD の取り込み(I)             | 取り込みの設定(E) *                                   |
| <ul> <li>Example takahiko yamauchi</li> <li>再生リスト</li> <li>引音楽</li> <li>アーティスト</li> <li>アルバム</li> <li>アロンゴ</li> </ul>                                                                                                    | Ph/G 🖾 #                                | 'Saxuality' (E:) を書き込む 部                       |
|                                                                                                    | オーディオ CD (E:)                           | 形式(F) +                                        |
|                                                                                                    | 128 Kbps (最小サイズ)                        | 音覽(U)                                          |
|                                                                                                    | 192 Kbps<br>256 Kbps<br>230 Kbps (展前日第) | CD の取り込みを自動的に開始する(R) り<br>取り込み後に CD を取り出す(E) り |
| <ul> <li>(c) シャンル</li> <li>(c) シャンル</li> <li>(c) シャン</li></ul> | ✓ 320 KDps (Harmadser)<br>✓ 6<br>✓ 7    | その他のオプション(O)<br>取り込みについてのヘルプ(H)                |
| <ul> <li>Note: Saxuality (E:)</li> </ul>                                                                                                    | ▼ 8<br>▼ 9                              | There Goes the Neig 3:56<br>Mr. Lee 4:58       |

※ P28~P31 ソフトウエアのバージョンが変わり画面が かわっても、説明の更新は致しません。

# おまけ: 音楽容量の目安

| 音源形式     | サンプリングレート      | 1分間のデータ量     |   |
|----------|----------------|--------------|---|
| MP3      | (128kbps)など    | 約1MB         |   |
| WAV (CD) | 44.1kHz/16bit  | 約10MB        |   |
| FLAC     | 192kHz/24bitなど | 約40MB Hi.Poc |   |
| SACD     | 384kHz/32bit   | 約80MB        | 1 |
| DSD      | DSD 5.6MHzなど   | 約80MB AUDIO  |   |